# 配置在CGR1xxx的CGM-SRV IOx模块

## 目录

<u>简介</u> <u>先决条件</u> <u>要求</u> 使用的组件 <u>背景信息</u> 配置 <u>网络图</u> <u>CGM-SRV模块的安装在CGR1000的</u> <u>安装在CGM-SRV模块的估计镜像</u> 配置接口, DHCP和NAT <u>验证</u> 故障排除

# 简介

本文描述如何配置已连接网格路由器(CGR) 1000系列平台设备为了用在IOx连接的网格模块 (CGM)上-系统服务器(SRV)模块。

# <u>先决条件</u>

### <u>要求</u>

Cisco 建议您了解以下主题:

- 路由
- 交换
- 网络地址转换 (NAT)
- 了解虚拟化概念

### 使用的组件

本文档中的信息基于以下软件和硬件版本:

- CGR1120 运行至少15.6-3 (CGR1000) -universalk9-bundle.SSA.156-3.M2自由模块插槽在 Gi2/1的IP地址配置的安全壳SSH
- CGM-SRV-XX模块

背景信息

当您要运行IOx应用程序或虚拟机在CGR1000平台时,您能使用CGM-SRV估计模块。包含一多芯的x86 CPU、内存和存储设备的CGM-SRV模块实际上是小型服务器。CGR1120和CGR1240能有 这些模块添加IOx功能之一。

有,在您写入时候,两个类型可用如表所显示:

股票保持单元(SKU) 固体驱动(SSD) RAM CPU CGM-SRV-64 64GB (可用的50GB) 4GB 4核心800Mhz CGM-SRV-128 128GB (可用的100GB) 4GB 4核心800Mhz

每个模块也有存储设备和其自己的外部千兆以太网接口的两个USB端口。

如同其他IOX有能力设备,模块能主机不同种类的IOx应用程序,但是由于CGM-SRV模块的大容量 ,能也运行一充分地已配置的Windows或标准的Linux distro (例如Ubuntu或CentOS)如镜像所显示

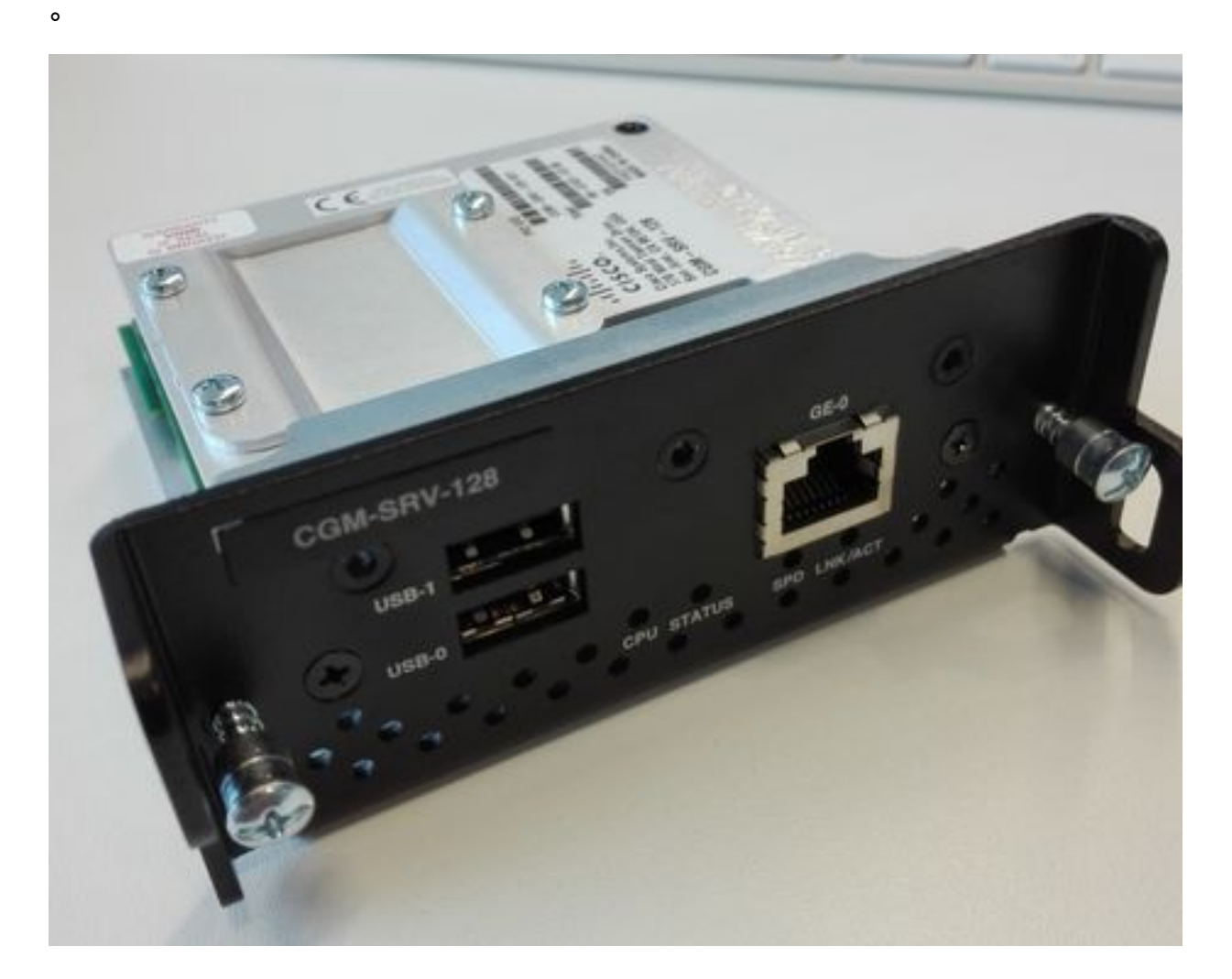

配置

#### 网络图

CGM-SRV模块有三个网络接口、两个内部接口往Cisco IOS和一个外部在CGM-SRV模块运行的一 个专用连接的对访客。

如表所显示,使用的接口是:

名称 位置 连接到

| Gi <slot>/1</slot> | 内部对Cisco<br>IOS | CGM-SRV (运行思科应用程序做主机框架的主机<br>OS (CAF)) | 在主机OS的eth_mgmt             |
|--------------------|-----------------|----------------------------------------|----------------------------|
| Gi <slot>/2</slot> | 内部对Cisco<br>IOS | CGM-SRV访客VMs (IOx apps)                | 在主机的svcbr_0 OS ><br>dpbr_0 |
| eth0               | 在模块的外部          | CGM-SRV访客VMs (IOx apps)                | 在主机的svcbr_1 OS ><br>dpbr_1 |

图表一切如何被互联如镜像所显示,是:

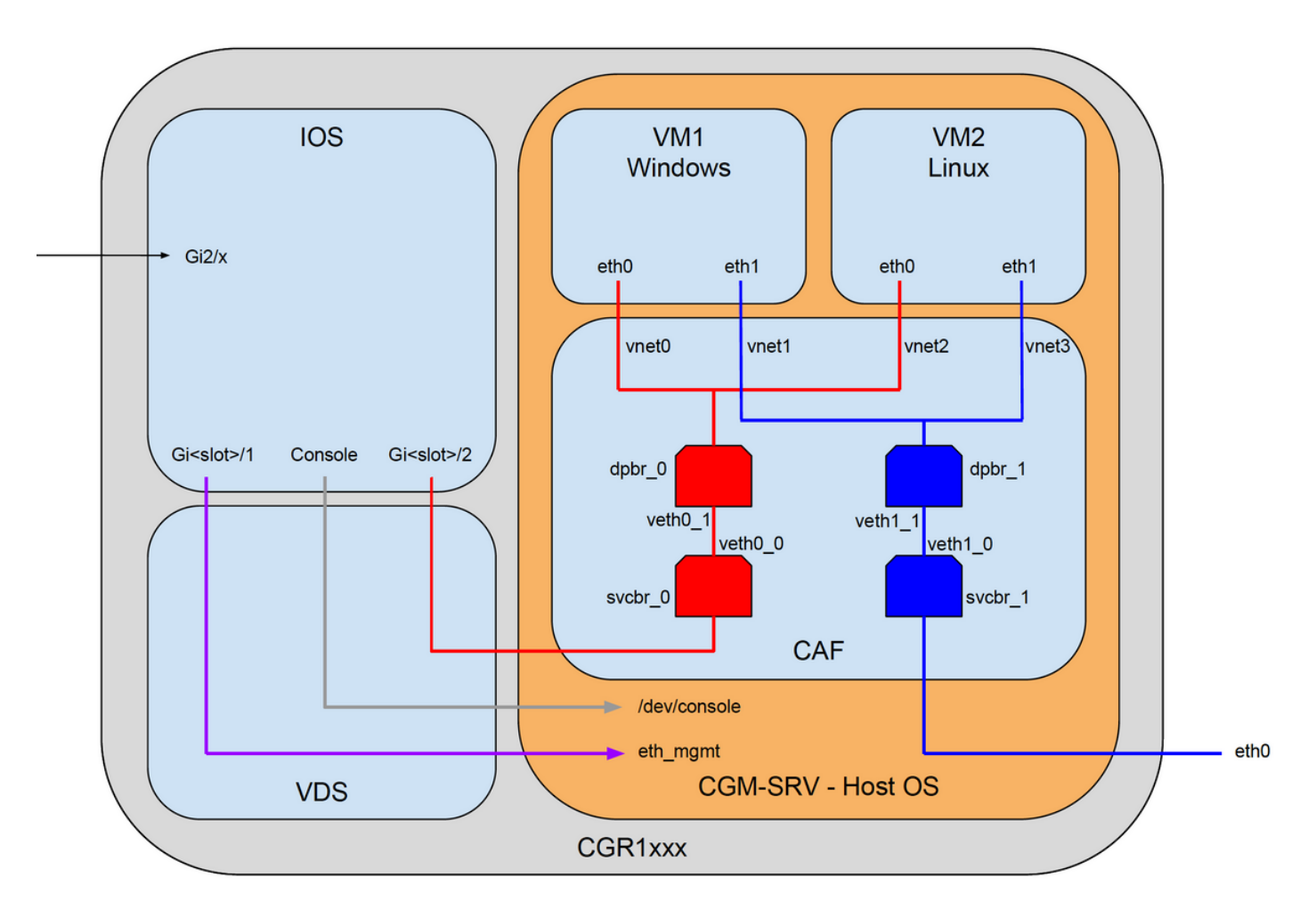

#### CGM-SRV模块的安装在CGR1000的

为了配置在CGR1000的CGM-SRV,您需要从模块的插入在CGR1120的开始。这可以执行,不用需要采取设备脱机如下:

步骤1.关闭您要安装CGM-SRV模块的模块端口:

KJK\_CGR1120\_20#conf t Enter configuration commands, one per line. End with CNTL/Z. KJK\_CGR1120\_20(config)#hw-module poweroff 4 **第二步:您能物理的插入在插槽4的模块。一旦模块插入,您能通电模块插槽后面孔**:

KJK\_CGR1120\_20(config)#no hw-module poweroff 4 第三步:请检查模块是否识别,当您盼望它是:

| KJK_CGR1120_20#sh module 4 |       |                                 |            |        |  |  |  |  |  |  |
|----------------------------|-------|---------------------------------|------------|--------|--|--|--|--|--|--|
| Mod                        | Ports | Module-Type                     | Model      | Status |  |  |  |  |  |  |
|                            |       |                                 |            |        |  |  |  |  |  |  |
| 4                          | 1     | CGR1000 Server Module 64GB Disk | CGM-SRV-64 | ok     |  |  |  |  |  |  |

\_ \_ \_

\_\_\_\_\_

4 1.0 FOCXXXXXXXX

正如你在输出看到此处,模块在插槽4识别并且准备。您当前准备开始配置一切。

#### 安装在CGM-SRV模块的估计镜像

\_\_\_\_\_

下一步是装载在模块的主机操作系统(OS)镜像。此的镜像可以下载从

: https://software.cisco.com/download/release.html?mdfid=284174271&softwareid=286312260

在您下载从Cisco在线连接(CCO)后的镜像,加载/下载它对CGR1000 :

KJK\_CGR1120\_20#copy scp://jedepuyd@10.X.X.X/cgr1000-compute-1.2.5.1.SPA flash: Destination filename [cgr1000-compute-1.2.5.1.SPA]? Password: Sending file modes: C0644 69765564 cgr1000-compute-1.2.5.1.SPA ... 69765564 bytes copied in 1367.560 secs (51015 bytes/sec) 一旦镜像是可用的在CGR1000,您在CGM-SRV模块能安装它:

KJK\_CGR1120\_20#server-module 4 install flash:cgr1000-compute-1.2.5.1.SPA
Operation requires module reload, do you want to continue? [yes]: yes
Installing image: /cgr1000-compute-1.2.5.1.SPA ..... Done!

#### 配置接口, DHCP和NAT

如上所述,您有两在连接CGM-SRV的Cisco IOS的内部接口。因为您插入在插槽4的模块,这些接 口被命名:Gi4/1和Gi4/2。,当您使用NAT时,内部只使用在这些接口的IP地址。

配置Gi4/1,在CGM-SRV运行Cisco IOS和主机OS之间的连接的:

```
KJK_CGR1120_20#conf t
Enter configuration commands, one per line. End with CNTL/Z.
KJK_CGR1120_20(config)#int gi4/1
KJK_CGR1120_20(config-if)#ip addr 192.168.100.1 255.255.255.0
KJK_CGR1120_20(config-if)#ip nat inside
KJK_CGR1120_20(config-if)#ip virtual-reassembly in
KJK_CGR1120_20(config-if)#duplex auto
KJK_CGR1120_20(config-if)#speed auto
KJK_CGR1120_20(config-if)#ipv6 enable
KJK_CGR1120_20(config-if)#ipv6 enable
KJK_CGR1120_20(config-if)#no shut
KJK_CGR1120_20(config-if)#no shut
KJK_CGR1120_20(config-if)#exit
配置Gi4/2;在CGM-SRV运行Cisco IOS和访客之间的连接:
```

```
KJK_CGR1120_20#conf t
Enter configuration commands, one per line. End with CNTL/Z.
KJK_CGR1120_20(config)#int gi4/2
KJK_CGR1120_20(config-if)#ip addr 192.168.101.1 255.255.255.0
KJK_CGR1120_20(config-if)#ip nat inside
KJK_CGR1120_20(config-if)#ip virtual-reassembly in
KJK_CGR1120_20(config-if)#duplex auto
KJK_CGR1120_20(config-if)#speed auto
KJK_CGR1120_20(config-if)#ipv6 enable
KJK_CGR1120_20(config-if)#ino shut
KJK_CGR1120_20(config-if)#no shut
KJK_CGR1120_20(config-if)#exit
配置提供您对CGR1000的访问作为NAT外部在Cisco IOS的接口支持:
```

KJK\_CGR1120\_20(config)#int gi2/1 KJK\_CGR1120\_20(config-if)#ip nat outside 设置主机OS和访客的DHCP :

KJK\_CGR1120\_20#conf t Enter configuration commands, one per line. End with CNTL/Z. KJK\_CGR1120\_20(config)#ip dhcp pool iox\_host\_pool KJK\_CGR1120\_20(dhcp-config)#network 192.168.100.0 255.255.255.0 KJK\_CGR1120\_20(dhcp-config)#default-router 192.168.100.1 KJK\_CGR1120\_20(dhcp-config)#lease infinite KJK\_CGR1120\_20(dhcp-config)#exit KJK\_CGR1120\_20(config)#ip dhcp pool iox\_guest\_pool KJK\_CGR1120\_20(dhcp-config)#network 192.168.101.1 255.255.255.0 KJK\_CGR1120\_20(dhcp-config)#default-router 192.168.101.1 KJK\_CGR1120\_20(dhcp-config)#default-router 192.168.101.1 KJK\_CGR1120\_20(dhcp-config)#lease infinite KJK\_CGR1120\_20(dhcp-config)#exit 在您启用DHCP后,您需要保证在CGM-SRV模块的主机OS拾起IP。在此阶段,最容易是重新启动 模块:

KJK\_CGR1120\_20#conf t

Enter configuration commands, one per line. End with CNTL/Z. KJK\_CGR1120\_20(config)#ip dhcp pool iox\_host\_pool KJK\_CGR1120\_20(dhcp-config)#network 192.168.100.0 255.255.255.0 KJK\_CGR1120\_20(dhcp-config)#default-router 192.168.100.1 KJK\_CGR1120\_20(dhcp-config)#lease infinite KJK\_CGR1120\_20(dhcp-config)#exit KJK\_CGR1120\_20(config)#ip dhcp pool iox\_guest\_pool KJK\_CGR1120\_20(dhcp-config)#network 192.168.101.1 255.255.255.0 KJK\_CGR1120\_20(dhcp-config)#default-router 192.168.101.1 KJK\_CGR1120\_20(dhcp-config)#default-router 192.168.101.1 KJK\_CGR1120\_20(dhcp-config)#lease infinite KJK\_CGR1120\_20(dhcp-config)#lease infinite KJK\_CGR1120\_20(dhcp-config)#lease infinite KJK\_CGR1120\_20(dhcp-config)#exit —旦模块回到联机 . 您能检查哪个IP地址给对它 :

KJK\_CGR1120\_20#conf t Enter configuration commands, one per line. End with CNTL/Z. KJK\_CGR1120\_20(config)#ip dhcp pool iox\_host\_pool KJK\_CGR1120\_20(dhcp-config)#network 192.168.100.0 255.255.255.0 KJK\_CGR1120\_20(dhcp-config)#default-router 192.168.100.1 KJK\_CGR1120\_20(dhcp-config)#lease infinite KJK\_CGR1120\_20(dhcp-config)#exit KJK\_CGR1120\_20(config)#ip dhcp pool iox\_guest\_pool KJK\_CGR1120\_20(dhcp-config)#network 192.168.101.1 255.255.255.0 KJK\_CGR1120\_20(dhcp-config)#default-router 192.168.101.1 KJK\_CGR1120\_20(dhcp-config)#default-router 192.168.101.1 KJK\_CGR1120\_20(dhcp-config)#default-router 192.168.101.1 KJK\_CGR1120\_20(dhcp-config)#lease infinite KJK\_CGR1120\_20(dhcp-config)#lease infinite KJK\_CGR1120\_20(dhcp-config)#lease infinite KJK\_CGR1120\_20(dhcp-config)#exit 下配置步骤将完成NAT配置的其余和转送这些端口对主机OS的IP在模块的:

• 2222 - > 22 - >在模块:对主机OS的SSH访问

• 8443 - > CAF (当地干事和IOxclient API访问)

• 5900 - > VNC (对GUI的访问Windows VM的)

KJK\_CGR1120\_20#conf t

Enter configuration commands, one per line. End with CNTL/Z. KJK\_CGR1120\_20(config)#ip access-list standard IOX\_NAT KJK\_CGR1120\_20(config-std-nacl)#permit 192.168.0.0 0.0.255.255 KJK\_CGR1120\_20(config-std-nacl)#exit KJK\_CGR1120\_20(config)#ip nat inside source list IOX\_NAT interface Gi2/1 overload KJK\_CGR1120\_20(config)#ip nat inside source static tcp 192.168.100.3 8443 interface Gi2/1 8443 KJK\_CGR1120\_20(config)#ip nat inside source static tcp 192.168.100.3 22 interface Gi2/1 2222 KJK\_CGR1120\_20(config)#ip nat inside source static tcp 192.168.100.3 5900 interface Gi2/1 5900 一最后一步要求为了能访问当地干事和主机OS控制台。

添加一个用户有权限15 :

KJK\_CGR1120\_20#conf t Enter configuration commands, one per line. End with CNTL/Z. KJK\_CGR1120\_20(config)#username admin privilege 14 password cisco 这时,配置完成,并且您应该能验证和使用CGM-SRV模块IOX。

### <u>验证</u>

使用本部分可确认配置能否正常运行。

从Cisco IOS,如果IOx正确地配置与这些命令,您能验证:

KJK\_CGR1120\_20#conf t

Enter configuration commands, one per line. End with CNTL/Z. **KJK\_CGR1120\_20(config)#username admin privilege 14 password cisco** 另一个方式验证,如果上述配置是成功的,将连接您的浏览器对当地干事。因为您已配置的 NAT,当地干事一定是可访问在https:// CGR1000>:8443 <outside IP。

如果所有进展顺利,如镜像所显示,您应该能发现当地干事登录提示:

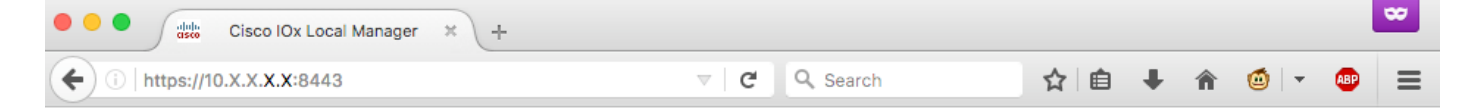

|                                                     | <b>i</b> For best results use a supported browser ▼                                                                              |                 |
|-----------------------------------------------------|----------------------------------------------------------------------------------------------------|-----------------|
|                                                     | Cisco IOx Local Manager<br>Version: 1.2.3.0<br>Username<br>Password<br>Log In                                                    |                 |
| © 2017 Cisco Systems,<br>affiliates in the U.S. and | Inc. Cisco, Cisco Systems and Cisco logo are registered trademarks of Cisco Systems, Inc. and/or its<br>certain other countries. | alladh<br>cisco |

您能登陆与如镜像所显示,您及早创建和访问当地干事的权限15用户:

| U   https://10.X                                                    | (.X. <b>X.X:</b> 8443/adr        | nin                  |                |        |                  | C Q                                                | Search          |                | ☆        | ≜ ╄        | î (        | 🖆   👻    | -  |
|---------------------------------------------------------------------|----------------------------------|----------------------|----------------|--------|------------------|----------------------------------------------------|-----------------|----------------|----------|------------|------------|----------|----|
| sco Cisco IO                                                        | <b>ystems</b><br>Ix Local Manage |                      |                |        |                  |                                                    |                 |                |          | Heli       | o, admin I | Log Out  | I  |
| pplications                                                         | Cartridges                       | System Info          | System Setting | м      | iddleware Servic | e                                                  |                 |                |          |            |            |          |    |
| Host Info                                                           |                                  |                      |                |        |                  | ▼ IP v4 Rout                                       | ting            |                |          |            |            |          |    |
| Host na                                                             | me: KJK_CGR1                     | 120_20               |                | Refres | Stats            | Dest                                               | G/W             | Mask           | Flags    | Met        | ic         | Int      |    |
| Upti                                                                | ime: 0 Day(s) a                  | nd 02:12:19          |                |        |                  | 0.0.0.0                                            | 192.168.10.     | 0.0.0.0        | UG       | 10         |            | eth-mgn  | nt |
| System ti                                                           | ime: 03/25/201                   | 7 21:12:01 UTC(UTC   | -0:00:00)      |        |                  | 192.168.10.0                                       | 0.0.00          | 255.255.25     | U        | 0          |            | dpbr_n_  | D  |
| Software                                                            | ver: 1.2.3.0                     |                      |                |        |                  | 192.168.11.0                                       | 0.0.0.0         | 255.255.25     | U        | 0          |            | dpbr_n_  | 1  |
| System                                                              | ID: FOC                          |                      |                |        |                  | 192.168.10                                         | 0.0.0.0         | 255.255.25     | U        | 0          |            | eth-mgn  | nt |
|                                                                     |                                  |                      |                |        |                  | 192.168.12                                         | 0.0.00          | 255.255.25     | U        | 0          |            | virbr0   |    |
| <ul> <li>CPU &amp; Proces</li> </ul>                                | sses                             | @ 0 MHz, 1 Cores;    |                |        |                  | ▼ DNS and N                                        | ITP Setting     | s              |          |            |            |          |    |
|                                                                     | (Famil                           | : 0, Model: 0, Stepp | ing: 0)        |        |                  | Domain:                                            | 1               | Name Servers:  |          | NTP Server | s:         |          |    |
| Utilization                                                         | : System: 0.29                   | 6 User: 0.2%         | I/O Wait: 0    | .0% Id | e: 99.6%         |                                                    |                 |                |          |            |            |          |    |
| Load Average                                                        | : 1 min: 0.00                    | 5 min: 0.00          | 15 min: 0      | .00    |                  | ▼ Logs                                             |                 |                |          |            |            |          |    |
| Processes                                                           | : Total: 102                     | Stopped: 0           | Zombie: 0      | Ir     | spect            | Logging Mana                                       | gement          |                |          |            |            |          |    |
| • Memory                                                            |                                  |                      |                |        |                  | Log name                                           | Time            | estamp         | Log Size | 2          | View       |          |    |
|                                                                     | Cine                             | Uned                 |                |        |                  | caf.log                                            | Sat I           | Mar 25 21:10:5 | 11025    |            | downl      | oad      |    |
| DAM                                                                 | Size                             | Used                 |                | Free   |                  | tpmc.log                                           | Sat             | Mar 25 21:10:5 | 778418   |            | downl      | oad      |    |
| KAM                                                                 | : 3.8 GB                         | 94.4 MB              |                | 3.7 GB |                  | dmo.log                                            | Sat             | Mar 25 19:00:0 | 624      |            | downl      | oad      |    |
| SWAP                                                                | 4.0 GB                           | U                    |                |        |                  | messages                                           | Sat I           | Mar 25 19:02:0 | 82019    |            | downl      | oad      |    |
|                                                                     |                                  |                      |                |        |                  | udhcpc-iox-hoo                                     | oks.log Sat I   | Mar 25 18:59:5 | 87       |            | downl      | oad      |    |
| ✓ Storage                                                           |                                  |                      |                |        |                  | dmesg                                              | Sat I           | Mar 25 18:59:5 | 32959    |            | downi      | oad      |    |
| Device                                                              | Mount point                      |                      | Size           | Filesy | Space            | lastlog                                            | Sat             | Mar 25 18:59:5 | 0        |            | downl      | oad      |    |
|                                                                     | /                                |                      | 975.9          | ext4   | 32 %             | boot                                               | Sat             | Mar 25 19:00:0 | 3141     |            | downl      | oad      |    |
| /dev/vg-server                                                      | /mnt/data                        |                      | 40.2 GB        | ext4   | 6 %              | boot~                                              | Sat I           | Mar 25 18:59:5 | 0        |            | downl      | oad      |    |
| /dev/vg-server<br>/dev/vg-server                                    |                                  |                      |                |        |                  | wtmp                                               | Sat I           | Mar 25 19:00:0 | 2304     |            | downl      | bad      |    |
| /dev/vg-server<br>/dev/vg-server                                    |                                  |                      |                |        |                  |                                                    |                 |                |          |            |            |          |    |
| /dev/vg-server<br>/dev/vg-server<br>• Serial Interfa                | aces                             |                      |                |        |                  |                                                    | ort Informa     | tion           |          |            |            |          |    |
| /dev/vg-server<br>/dev/vg-server<br>• Serial Interfa<br>Device Name | aces<br>Device Id                | Port                 | Available      | Used   | ру               | <ul> <li>TechSuppo</li> </ul>                      | ore annorma     |                |          |            |            |          |    |
| /dev/vg-server<br>/dev/vg-server<br>Serial Interfa<br>Device Name   | aces<br>Device Id                | Port                 | Available      | Used   | р <b>у</b>       | <ul> <li>TechSupport</li> </ul>                    | snapshot file r | name           |          | File Size  | Downlo     | ad Delet | е  |
| /dev/vg-server<br>/dev/vg-server<br>• Serial Interfa<br>Device Name | aces<br>Device Id                | Port                 | Available      | Used   | ру               | TechSupport     Tech Support     Generate snap     | snapshot file r | name           |          | File Size  | Downlo     | ad Delet | e  |
| /dev/vg-server<br>/dev/vg-server<br>• Serial Interfa<br>Device Name | Device Id                        | Port                 | Available      | Used   | ογ               | TechSupport s     Generate snap     Core file name | snapshot file r | name           |          | File Size  | Downlo     | ad Delet | e  |

# <u>故障排除</u>

本部分提供了可用于对配置进行故障排除的信息。

为了排除故障CAF和在CGM-SRV模块运行的主机os,您能访问有使用的控制台这些命令:

您能及早登陆到与使用的主机OS权限15的凭证用户建立在Cisco IOS :

KJK\_CGR1120\_20#server-module 4 console Escape sequence: ctrl-shift-^ x, then disconnect command

MontaVista Carrier Grade Express Linux 2.0.0 CGM-SRV-64-4 /dev/console

CGM-SRV-64-4 login: **admin** Cisco IOS ® user password: CGM-SRV-64-4:~# 为了检查CAF和当地干事状态:

KJK\_CGR1120\_20#server-module 4 console Escape sequence: ctrl-shift-^ x, then disconnect command

MontaVista Carrier Grade Express Linux 2.0.0 CGM-SRV-64-4 /dev/console

CGM-SRV-64-4 login: **admin** Cisco IOS ® user password: CGM-SRV-64-4:~# CAF的日志可以在/var/log/caf.log找到。